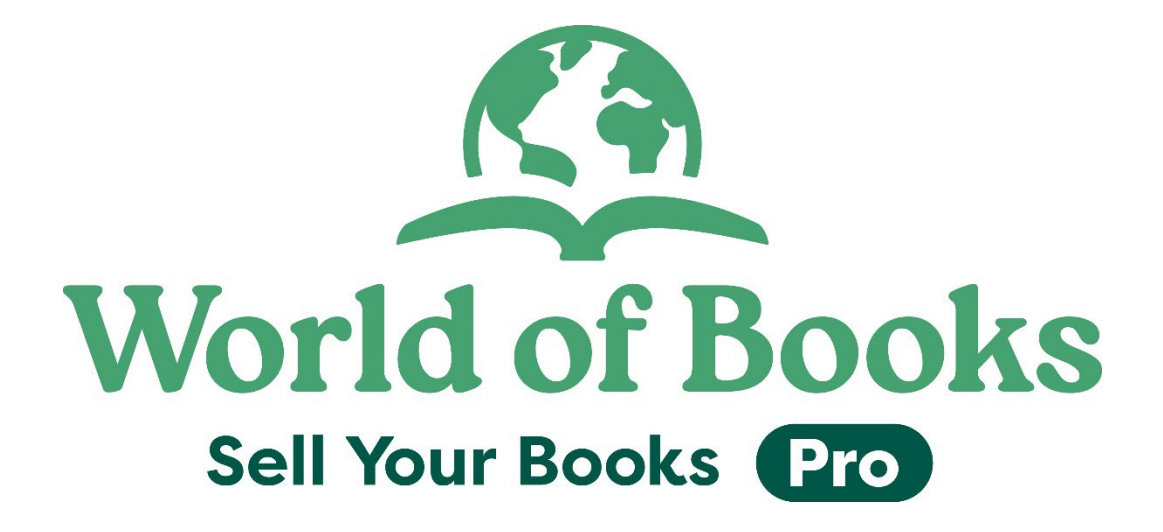

# How to add a new location to Sell Your Books Pro

| 1 Navigate to <u>https://b2</u>              | <u>2b.worldofbooks.com/pro/c</u> | <u>dashboard</u>    |
|----------------------------------------------|----------------------------------|---------------------|
| Ecommerce Sell Your Books<br>Pro Settings    | Q Search                         | SI SI               |
| Sell Your Books Pro<br>Dashboard<br>Overview |                                  |                     |
| Actual Trade                                 | Payments                         | Accept Percentage   |
| <b>O</b><br>items in basket                  | <b>O</b><br>trades paid          | Accepted 🔴 Rejected |
| <b>O</b><br>basket value                     | <b>D</b><br>paid value           |                     |
| Trade Status                                 |                                  | ed & Rejected       |

### 2 Click "Settings"

| ≡ | Ecommerce Sell Your Books Settings     | Q Search                            | 00<br>57          |
|---|----------------------------------------|-------------------------------------|-------------------|
|   | Sell Your Books Pro Dashboard Overview |                                     |                   |
| 0 | Actual Trade                           | Payments 💿                          | Accept Percer     |
|   | 0                                      | •                                   |                   |
|   | items in basket                        | U<br>trades paid                    | Accepted          |
|   | items in basket<br>O<br>basket value   | trades paid<br>O<br>paid value      | Accepted Accepted |
|   | items in basket<br>O<br>basket value   | U<br>trades paid<br>O<br>paid value | Accepted Accepted |

### 3 Click "Locations"

| =     | Ecommerce Sell Your Books<br>Pro                                                   | Settings                                                                                                   | Q Search  |                              | 00       |               |
|-------|------------------------------------------------------------------------------------|----------------------------------------------------------------------------------------------------|-----------|------------------------------|----------|---------------|
| 0 2 0 | Sell Your Books Pro<br>Dashboard<br>Overview<br>Actual Tra<br>O<br>items in basket | Shipping Methods<br>Default form value<br>Reprice rules<br>Inventory Settin<br>Locations<br>Transfer totes | 25<br>1gs | Payments<br>O<br>trades paid | 8        | Accept Percer |
| C     | basket value                                                                       |                                                                                                    |           | paid value                   | oted & R | ejected       |

### 4 Click "Create location"

| е        | Sell Your Books<br>Pro                  | s Settings                                | Q Search for an Ite | em.                            |                               |                | +             | <b>3</b> 3 SI | World of Books  |
|----------|-----------------------------------------|-------------------------------------------|---------------------|--------------------------------|-------------------------------|----------------|---------------|---------------|-----------------|
| Settings | > Inventory Sett                        | tings                                     |                     |                                |                               |                |               | e 🕸 🕻         | ireate location |
| ype ~    | + Add mo                                | re options                                |                     |                                |                               |                |               |               |                 |
| le 🔶     | Default $\stackrel{\wedge}{\downarrow}$ | Name ^                                    | Ecommerce           | ∧ Sell Your ∧<br>∨ Books Pro ∨ | Collection $\hat{\downarrow}$ | Country        | Ç County      | Postal Code   | Ç Town          |
| D        | $\bigotimes$                            | Niamh's Nic Naks                          | $\otimes$           | $\odot$                        | $\otimes$                     | United Kingdom | West Sussex   | BN12 4QY      | Goring-by-Se    |
| D        | $\otimes$                               | Abby Eatocks Eatery                       | $\otimes$           | $\odot$                        | $\otimes$                     | United Kingdom | Lancashire    | NG19 0GP      | Chorley         |
| D        | $\otimes$                               | Roxy's Vintage Loop                       | $\otimes$           | $\odot$                        | $\bigotimes$                  | United Kingdom | West Midlands | CV3 4PW       | Coventry        |
| D        | $\bigotimes$                            | Madalina's Elephant Res<br>cue Foundation | $\otimes$           | $\odot$                        | $\otimes$                     | United Kingdom | West Sussex   | BN12 4QY      | Goring-by-Se    |
| D        | $\otimes$                               | Drew's News                               | $\otimes$           | $\bigcirc$                     | $\otimes$                     | United Kingdom | West Midlands | CV3 4PW       | Coventry        |
| S        | $\bigotimes$                            | swells_shop_test                          | $\otimes$           | $\bigcirc$                     | $\otimes$                     | United Kingdom | Coventry      | CV3 4PW       | Coventry        |
|          | $\sim$                                  |                                           | $\sim$              | $\sim$                         | $\sim$                        |                |               |               |                 |

**5** Add your shop details here

| ≡          | Ecommerce            | Sell Your Books<br>Pro | Settings       | Q Search for an  | Item.        |                   |  | 🔒 💿 | World of | f Books |
|------------|----------------------|------------------------|----------------|------------------|--------------|-------------------|--|-----|----------|---------|
| ▥          | COUNTRY              |                        |                |                  |              | COLINITY          |  |     |          |         |
| a          | Please select countr | у                      |                |                  | ~            | COUNTY -          |  |     |          |         |
| $\diamond$ | POSTAL CODE *        |                        |                |                  |              | TOWN *            |  |     |          |         |
| 80         |                      |                        |                |                  |              |                   |  |     |          |         |
|            | PRIMARY ADDRESS *    |                        |                |                  |              | SECONDARY ADDRESS |  |     |          |         |
| E<br>E     |                      |                        |                |                  |              |                   |  |     |          |         |
| 2          | MANAGER NAME *       |                        |                |                  |              | COLLECT IN STORE  |  |     |          |         |
| چ<br>س     |                      |                        |                |                  |              |                   |  |     |          |         |
| uu<br>A    | LOCATION TYPE *      |                        |                |                  |              |                   |  |     |          |         |
|            |                      | Shop                   |                | Warehous         | e            |                   |  |     |          |         |
| 0          |                      |                        |                |                  | Add location | Cancel            |  |     |          |         |
|            | Nama Dako Dal        | in Tarma of Freedo     | a Sanda Durk   | Developer Cost   |              |                   |  |     |          | in      |
|            | Home Privacy Pol     | icy Terms of Servic    | e Service Desk | Developer Centre |              |                   |  |     | v3.0.0   |         |

| 6                       | Click "S             | hop"                   |              |                       |              |                   |   |   |    |  |
|-------------------------|----------------------|------------------------|--------------|-----------------------|--------------|-------------------|---|---|----|--|
| =                       | Ecommerce            | Sell Your Books<br>Pro | Settings     | Q Search for an Item. |              | •••               | 0 | + | 34 |  |
| m                       |                      |                        |              |                       |              |                   |   |   |    |  |
| ι                       | COUNTRY *            |                        |              |                       |              | COUNTY *          |   |   |    |  |
| 8                       | Please select countr | У                      |              |                       | ~            |                   |   |   |    |  |
| $\diamond$              | POSTAL CODE *        |                        |              |                       |              | TOWN *            |   |   |    |  |
| 80                      |                      |                        |              |                       |              |                   |   |   |    |  |
| F                       | PRIMARY ADDRESS *    |                        |              |                       |              | SECONDARY ADDRESS |   |   |    |  |
| ₽                       |                      |                        |              |                       |              |                   |   |   |    |  |
| $\overline{\mathbf{X}}$ | MANAGER NAME *       |                        |              |                       |              | COLLECT IN STORE  |   |   |    |  |
| ¢                       |                      |                        |              |                       |              |                   |   |   |    |  |
| 000                     | LOCATION TYPE *      |                        |              |                       |              |                   |   |   |    |  |
| ®                       |                      | Shop                   |              | Warehouse             |              |                   |   |   |    |  |
| ¢                       |                      |                        |              |                       | Add location | Cancel            |   |   |    |  |
| 2                       |                      |                        |              |                       |              |                   |   |   |    |  |
| C                       | Home Privacy Po      | licy Terms of Service  | Service Desk | Developer Centre      |              |                   |   |   |    |  |
|                         |                      |                        |              |                       |              |                   |   |   |    |  |

### 7 Click "Add location"

| ≡  | Ecommerce             | Sell Your Books<br>Pro | Settings     | Q Search for an Item. |              |                   |    | + | <br>SI |
|----|-----------------------|------------------------|--------------|-----------------------|--------------|-------------------|----|---|--------|
|    | COUNTRY *             |                        |              |                       |              | COUNTY *          |    |   |        |
| IJ | Please select country | У                      |              |                       | ~            |                   |    |   |        |
| Ē  | POSTAL CODE *         |                        |              |                       |              | TOWN *            |    |   |        |
| 2  |                       |                        |              |                       |              |                   |    |   |        |
| ρõ | PRIMARY ADDRESS *     |                        |              |                       |              | SECONDARY ADDRESS |    |   |        |
| 3  |                       |                        |              |                       |              |                   |    |   |        |
| Ð  | MANAGER NAME *        |                        |              |                       |              | COLLECT IN STORE  |    |   |        |
| 5  |                       |                        |              |                       |              | -                 |    |   |        |
| Ð  | LOCATION TYPE *       |                        |              |                       |              | AREA CODE *       |    |   | _      |
| 20 |                       | Shop                   |              | Warehouse             |              |                   |    |   |        |
| 33 | SHOP ID               |                        |              |                       |              |                   |    |   |        |
| Ç  |                       |                        |              |                       |              |                   |    |   |        |
|    |                       |                        |              |                       | Add location | Cancel            | l, |   |        |
|    | Home Privacy Poli     | icv Terms of Service   | Service Desk | Developer Centre      |              |                   |    |   | 'n     |

### 8 Click this checkbox.

| =                                                                               | Ecom             | merce            | Sell Your Book<br>Pro | s Settings                                | Q Search for an I | item. |                            |              |                | +        |               |   | € (         |
|---------------------------------------------------------------------------------|------------------|------------------|-----------------------|-------------------------------------------|-------------------|-------|----------------------------|--------------|----------------|----------|---------------|---|-------------|
| III<br>Ā                                                                        | Ecommerce<br>Loc | ce > Settings    | > Inventory Set       | tings                                     |                   |       |                            |              |                |          |               |   | <b>р</b> 🕸  |
| 0°<br>8°                                                                        | Loca             | tion type 🛛 🗸    | + Add mo              | re options                                |                   |       |                            |              |                |          |               |   |             |
| Ē                                                                               |                  | Enable<br>d<br>v | Default 🔶             | Name                                      | Ecommerce         | Ŷ     | Sell Your A<br>Books Pro V | Collection 🗘 | Country        | <b>^</b> | County        | ÷ | Postal Code |
| 50<br>50<br>50<br>50<br>50<br>50<br>50<br>50<br>50<br>50<br>50<br>50<br>50<br>5 |                  | $\odot$          | $\otimes$             | Niamh's Nic Naks                          | $\otimes$         |       | $\oslash$                  | $\otimes$    | United Kingdom |          | West Sussex   |   | BN12 4QY    |
| 5                                                                               |                  | $\bigcirc$       | $\otimes$             | Abby Eatocks Eatery                       | $\otimes$         |       | $\bigcirc$                 | $\otimes$    | United Kingdom |          | Lancashire    |   | NG19 0GP    |
| 000                                                                             |                  | $\bigcirc$       | $\otimes$             | Roxy's Vintage Loop                       | $\otimes$         |       | $\bigcirc$                 | $\otimes$    | United Kingdom |          | West Midlands |   | CV3 4PW     |
| <b>®</b>                                                                        |                  | $\bigcirc$       | $\otimes$             | Madalina's Elephant Res<br>cue Foundation | $\otimes$         |       | $\bigcirc$                 | $\otimes$    | United Kingdom |          | West Sussex   |   | BN12 4QY    |
| କ<br>ଉ                                                                          |                  | $\oslash$        | $\otimes$             | Drew's News                               | $\otimes$         |       | $\oslash$                  | $\otimes$    | United Kingdom |          | West Midlands |   | CV3 4PW     |
| (•                                                                              |                  | $\odot$          | $\otimes$             | swells_shop_test                          | $\otimes$         |       | $\bigcirc$                 | $\otimes$    | United Kingdom |          | Coventry      |   | CV3 4PW     |
|                                                                                 | -                | $\frown$         | $\sim$                |                                           | $\sim$            |       | $\frown$                   |              |                |          |               |   |             |

| 9                             | Clic                  | k'Actions'.                               |                       |                        |              |                |                      |          |             |                |  |  |
|-------------------------------|-----------------------|-------------------------------------------|-----------------------|------------------------|--------------|----------------|----------------------|----------|-------------|----------------|--|--|
| e                             | Sell Your Book<br>Pro | s Settings                                | Q Search for an Item. |                        |              |                | +                    |          | SI SI       | World of Books |  |  |
| Settings > Inventory Settings |                       |                                           |                       |                        |              |                |                      |          |             |                |  |  |
| ype ↓                         | Default $\hat{}$      | Name                                      | Ecommerce 🗘           | Sell Your<br>Books Pro | Collection 🗘 | Country        | Ç Cour               | ty       | Postal Code | Ç Town         |  |  |
| 9<br>9                        | $\otimes$             | Abby Eatocks Eatery                       | $\otimes$             | $\odot$                | ⊗<br>⊗       | United Kingdom | Lancas               | hire     | NG19 0GP    | Chorley        |  |  |
| 2                             | $\bigotimes$          | Roxy's Vintage Loop                       | $\otimes$             | $\bigcirc$             | $\otimes$    | United Kingdom | West M               | lidlands | CV3 4PW     | Coventry       |  |  |
| D                             | $\otimes$             | Madalina's Elephant Res<br>cue Foundation | $\otimes$             | $\bigcirc$             | $\otimes$    | United Kingdom | West S               | ussex    | BN12 4QY    | Goring-by-Se   |  |  |
| $\overline{\mathcal{S}}$      | $\otimes$             | Drew's News                               | $\otimes$             | $\bigcirc$             | $\otimes$    | United Kingdom | West M               | lidlands | CV3 4PW     | Coventry       |  |  |
| D                             | $\otimes$             | swells_sho 1 item sele                    | ected Set to Default  | Disable                | Produc       | t settings ••  | • × <sup>ovent</sup> | ry       | CV3 4PW     | Coventry       |  |  |
|                               |                       |                                           | $\sim$                | $\sim$                 | $\sim$       |                |                      |          |             |                |  |  |

## Click "Product settings"

| e        | Sell Your Books<br>Pro | 5 Settings                                | Q Search for an Item. |                        |              |                | +                    | <b>€</b> 3 <b>S</b> 1 | World of Books |
|----------|------------------------|-------------------------------------------|-----------------------|------------------------|--------------|----------------|----------------------|-----------------------|----------------|
| Settings | > Inventory Seti       | tings                                     |                       |                        |              |                | <u>ଜ</u> ଞ           | Create location       | Actions 🔿      |
| ype 🗸    | + Add mor              | re options                                |                       |                        |              |                |                      | ⑦ Disable ⑦ Delete    |                |
| le 🔶     | Default 🖕              | Name                                      | Ecommerce             | Sell Your<br>Books Pro | Collection 🗘 | Country        | Ç County             | Set to Defa           | ult            |
| D        | $\otimes$              | Niamh's Nic Naks                          | $\otimes$             | $\bigcirc$             | $\otimes$    | United Kingdom | West Sussex          | BN / Modify           |                |
| D        | $\otimes$              | Abby Eatocks Eatery                       | $\otimes$             | $\oslash$              | $\bigotimes$ | United Kingdom | Lancashire           | 8 Edit Point o        | of Contact     |
| 9        | $\otimes$              | Roxy's Vintage Loop                       | $\otimes$             | $\odot$                | $\bigotimes$ | United Kingdom | West Midlands        | CV3 4PW               | Coventry       |
| 0        | $\bigotimes$           | Madalina's Elephant Res<br>cue Foundation | $\otimes$             | $\odot$                | $\bigotimes$ | United Kingdom | West Sussex          | BN12 4QY              | Goring-by-Se   |
| 9        | $\otimes$              | Drew's News                               | $\otimes$             | $\odot$                | $\bigotimes$ | United Kingdom | West Midlands        | CV3 4PW               | Coventry       |
| D        | $\otimes$              | swells_sho 1 item sele                    | ected Set to Default  | Disable                | Produc       | t settings ••• | × <sup>oventry</sup> | CV3 4PW               | Coventry       |
|          | $\sim$                 |                                           |                       | <u> </u>               |              |                |                      |                       |                |

# Toggle on 'Sell Your Books Pro' and Click 'Set'.

| e Sell       | Your Bool<br>Pro |                                           | Se             | t Products | ;            |                     | ×              | 🔒 SI            | World of Books |
|--------------|------------------|-------------------------------------------|----------------|------------|--------------|---------------------|----------------|-----------------|----------------|
| Settings > 1 | Inventory Se     | ECOMMERCE<br>Ecommerce                    |                |            |              |                     | 3              | Create location | Actions 🗸      |
| ype 🗸        | + Add mo         | SELL YOUR BOOKS PRO                       |                |            |              |                     |                |                 |                |
| le 🔶 De      | efault 🗘         |                                           |                |            |              |                     | Currently true | Postal Code     | Town           |
| D            | $\otimes$        | concetion                                 |                |            |              |                     | Request        | BN12 4QY        | Goring-by-Se   |
| 9            | $\bigotimes$     |                                           | Set            | Ca         | ncel         |                     |                | NG19 0GP        | Chorley        |
| 0            | $\otimes$        | Roxy's Vintage Loop                       | $\otimes$      | $\odot$    | $\bigotimes$ | United Kingdom      | West Midlands  | CV3 4PW         | Coventry       |
| D            | $\bigotimes$     | Madalina's Elephant Res<br>cue Foundation | $\otimes$      | $\bigcirc$ | $\bigotimes$ | United Kingdom      | West Sussex    | BN12 4QY        | Goring-by-Se   |
| D            | $\otimes$        | Drew's News                               | $\otimes$      | $\oslash$  | $\bigotimes$ | United Kingdom      | West Midlands  | CV3 4PW         | Coventry       |
| D            | $\otimes$        | swells_sho                                | Set to Default | Disable    | Produc       | t settings 🛛 ···· 🗙 | oventry        | CV3 4PW         | Coventry       |
| 2            | $\sim$           |                                           | <u>^</u>       | <u> </u>   |              |                     |                |                 |                |